# Holding funds from disbursement

Monies that are pending disbursement can be held from disbursement by placing a financial hold on the related Requirement using Requirement Alerts. Requirement Alerts allow the user to document alerts for any requirement, including the date, type of alert, resolution and notes. Requirement Alerts are sometimes added automatically by Quest to alert the financial users of actions the system has taken. For example, Quest can automatically void checks that are not cleared within a configurable amount of time. Requirements related to these voided checks receive an alert, so the users are aware of the situation and resolve the alert before writing another check. Here is an example of the alert displayed on the List Disbursable screen:

| Restitution                                               |
|-----------------------------------------------------------|
| Select the amount to disburse monies from the requirement |

|                                                        |                               | Disbursable |                                                               |
|--------------------------------------------------------|-------------------------------|-------------|---------------------------------------------------------------|
| Case                                                   | Default payee                 | amount      | Open Alerts                                                   |
| Tony Eugene Clemons (918158; Case: 1; 71JC2-2014-JD-1) | Jones, Michael Raymond        | \$224.00    | 8/1/2018 - Uncashed check - voided<br>8/21/2018 - Bad Address |
| © 2                                                    | 001-2018 Gottlieb & Wertz Inc |             |                                                               |

# Adding a financial hold

Adding a financial hold is done by simply adding the appropriate Requirement Alert from the Requirement Detail screen. Click the Add link in the Requirement alerts section:

| - Requirement alerts | Тор                     |         | Add 🖊 |
|----------------------|-------------------------|---------|-------|
| Date                 | Туре                    | Finding |       |
| 8/1/2018 3:42:51 PM  | Uncashed check - voided | Active  |       |
| 8/21/2018 5:03:44 PM | Bad Address             | Active  |       |

Select the Financial Hold alert type, leave the alert finding blank, enter any desired notes and press the Update button:

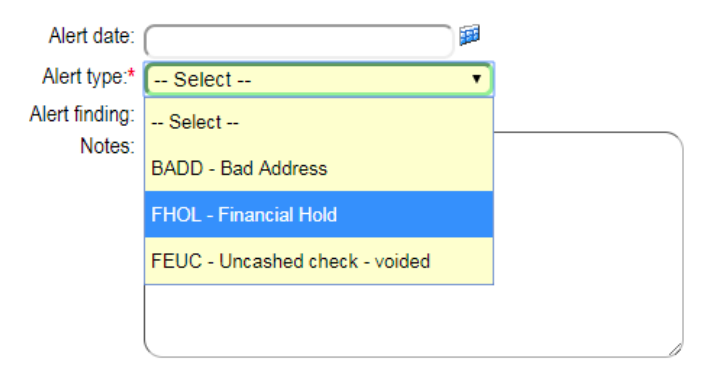

All monies disbursable within this requirement will now be held from disbursement.

| - Requirement alerts | Тор                     |         | Add |
|----------------------|-------------------------|---------|-----|
| Date                 | Туре                    | Finding |     |
| 8/1/2018 3:42:51 PM  | Uncashed check - voided | Active  |     |
| 8/21/2018 5:03:44 PM | Bad Address             | Active  |     |
| 8/28/2018 4:12:33 PM | Financial Hold          | Active  |     |
| No                   | otes Testing            |         |     |

Notice the link to create the check is now disabled on the List Disbursable screen for the account. The user can go directly to the Requirement Alert by clicking on the alert. Clicking on the name/case will take the user directly to the Requirement Detail screen.

|                                                        | Restitution               |                       |                                                                                             |
|--------------------------------------------------------|---------------------------|-----------------------|---------------------------------------------------------------------------------------------|
| Select the amount to                                   | o disburse monies from th | ne requirement        | t                                                                                           |
| Case                                                   | Default payee             | Disbursable<br>amount | Open Alerts                                                                                 |
| Tony Eugene Clemons (918158; Case: 1; 71JC2-2014-JD-1) | Jones, Michael Raymond    | \$224.00              | 8/1/2018 - Uncashed check - voided<br>8/21/2018 - Bad Address<br>8/28/2018 - Financial Hold |

The List Disbursable screen now shows the total amount disbursable and a column showing the amount of that balance that is held. The disbursable amount is the Balance column minus the Held column:

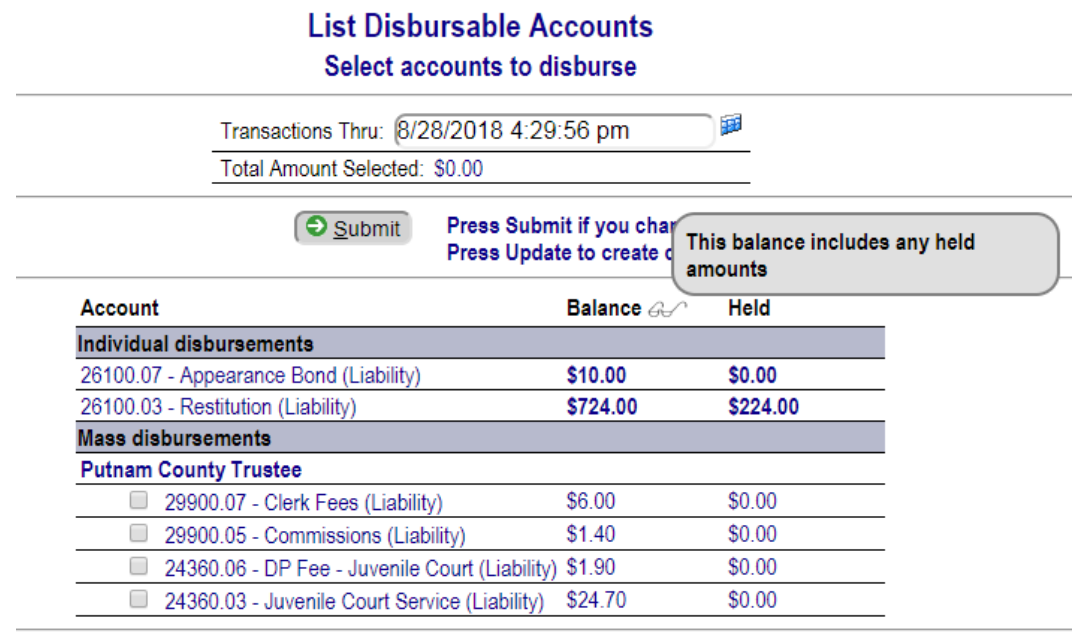

© 2001-2018 Gottlieb & Wertz, Inc.

Removing a financial hold is done by simply updating the appropriate Requirement Alert with a Finding. Any alert can be updated by clicking on the alert from the Requirement Detail screen or directly from the List Disbursable screen. Select the desired Finding and enter any notes desired and press the Update button:

## Restitution Select the amount to disburse monies from the requirement

| Case                                                   | Default payee          | Disbursable<br>amount | Open Alerts                                                                                 |
|--------------------------------------------------------|------------------------|-----------------------|---------------------------------------------------------------------------------------------|
| Ronald Wertz (918157AB; Case: 1; 71JC2-2014-JD-1)      | Jones, Michael Raymond | \$500.00              |                                                                                             |
| Tony Eugene Clemons (918158; Case: 1; 71JC2-2014-JD-1) | Jones, Michael Raymond | \$224.00              | 8/1/2018 - Uncashed check - voided<br>8/21/2018 - Bad Address<br>8/28/2018 - Financial Hold |

# Requirement Alert Detail Restitution (Assigned: 8/1/2015; Start: 8/1/2015)

| Alert date:<br>Alert type:<br>Alert finding: | 8/28/2018 4:12:33 PM<br>FHOL - Financial Hold<br>(HR - Hold released •) |
|----------------------------------------------|-------------------------------------------------------------------------|
| Notes:                                       | Testing Done                                                            |
|                                              |                                                                         |

Now the funds are released and the link to write a check is enabled:

### Restitution Select the amount to disburse monies from the requirement

|                                                        |                        | Disbursable |                                                               |
|--------------------------------------------------------|------------------------|-------------|---------------------------------------------------------------|
| Case                                                   | Default payee          | amount      | Open Alerts                                                   |
| Ronald Wertz (918157AB; Case: 1; 71JC2-2014-JD-1)      | Jones, Michael Raymond | \$500.00    |                                                               |
| Tony Eugene Clemons (918158; Case: 1; 71JC2-2014-JD-1) | Jones, Michael Raymond | \$224.00    | 8/1/2018 - Uncashed check - voided<br>8/21/2018 - Bad Address |

A list of all financial holds can easily be displayed by using the List Requirement Alerts screen. From the Menu, select Miscellaneous, then Requirements, then Requirement Alerts:

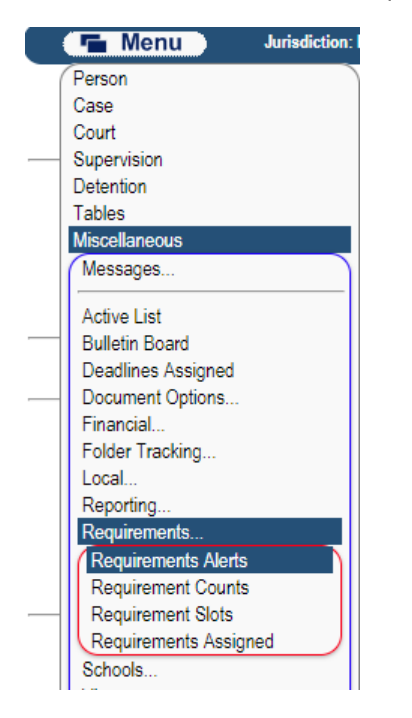

Enter the desired selection criteria and press Submit. Ensure the appropriate Start date and Thru date are entered to find the desired financial holds. For the Alert type, select the appropriate financial hold alert type:

### List Requirement Alerts Enter criteria and press Submit

| 01-11-11-11-11-11-11-11-11-11-11-11-11-1 |           |                      | rt type: (EHOL - Eins | uncial Hold           | •           |
|------------------------------------------|-----------|----------------------|-----------------------|-----------------------|-------------|
| Start date: (17-172010                   | Soloct    |                      | uirement ode:         |                       |             |
| Requirement type. (                      | Select    |                      |                       | elect +               |             |
| PO user ID: Quest                        | User ID   | PO                   | unit: ( Select        | •                     |             |
| Include notes                            |           |                      | Only include open ale | rts 🔲 Include current | PO          |
|                                          |           | Submit               |                       |                       |             |
| Name                                     | File #    | Alert date           | Alert type            | Alert finding         | Requirement |
| Clemons, Tony Eugene                     | 918158    | 8/24/2018 3:44:08 PM | FinancialHold         | HoldReleased          | Court Costs |
| Clemons, Tony Eugene                     | 918158    | 8/28/2018 4:12:33 PM | FinancialHold         |                       | Restitution |
| Clemons, Tony Eugene                     | 918158    | 8/15/2018 8:46:57 PM | FinancialHold         | Resolved              | Bond        |
| Wertz, Ronald                            | 918157AE  | 8/24/2018 3:44:08 PM | FinancialHold         | HoldReleased          | Court Costs |
| Total names listed: 2 Total alerts       | listed: 4 |                      |                       |                       |             |

If only open financial holds are desired, click the "Only include open alerts" checkbox and press Submit:

|                                    | List Requir<br>Enter criteria a | ement Alerts<br>nd press Submit |                     |             |
|------------------------------------|---------------------------------|---------------------------------|---------------------|-------------|
| Start date: 1/1/2016               | ₩ thru 8/28/2018                | Alert type: (FHOL - F           | inancial Hold       | •           |
| Requirement type: Select -         | . •                             | Requirement code: (             | Select 🔻            |             |
| PO user ID: Quest User ID          |                                 | PO unit: ( Select               | •                   |             |
| Include notes                      |                                 | Conly include open              | alerts 🔲 Include ci | urrent PO   |
|                                    | ( <b>ð</b> <u>s</u>             | ubmit                           |                     |             |
| Name                               | File # Alert date               | Alert type                      | Alert finding       | Requirement |
| Clemons, Tony Eugene               | 918158 8/28/2018                | 4:12:33 PM FinancialHold        |                     | Restitution |
| Total names listed: 1 Total alerts | isted: 1                        |                                 |                     |             |

Click the Person's name to go directly to the Person Detail screen. Click the Alert date to go directly to the Requirement Alert Detail screen. Click the Requirement to go directly to the Requirement Detail screen.